## **ANEXO** Instalação e configuração do assinador Shodo

Este documento tem por objetivo auxiliar o Advogado/Procurador a preparar o seu computador para o uso do PJE, de maneira simples e detalhada.

1. No <u>Site do PJE-JT</u>, clique no modo assinatura e faça o download dos programas.

| Processo Ju                                                                                | ×                                                                                                    |  |  |  |  |  |  |  |
|--------------------------------------------------------------------------------------------|----------------------------------------------------------------------------------------------------|--|--|--|--|--|--|--|
| Tribunal Regional do                                                                       | De que forma você gostaria de realizar assinatura digital e<br>autenticação?                                                                                                    |  |  |  |  |  |  |  |
| Modo de assinatura: Shodô<br>CERTIFICADO DIGITAL<br>Saiba como obter o certificado digital | <ul> <li>Assinador fornecido pela Justiça do Trabalho.         <ul> <li>Usuário do Windows, clique aqui.</li> <li>Demais sistemas operacionais, clique aqui.</li> <li>Pré-requisito para utilização do Shodô: Java 8 Update 101 ou posterior (clique aqui) 2</li> </ul> </li> <li>PJEOFFICE Aplicativo já instalado em sua máquina.</li> </ul> |  |  |  |  |  |  |  |
|                                                                                            | ENTRAR                                                                                                    |  |  |  |  |  |  |  |

Se preferir é possível clicar nos programas abaixo para realizar o download;

1. <u>Shodô 1.1.1</u>

**2.** <u>Java 8</u>

Para o download do navegador Mozilla Firefox 76, clique aqui.

2. Após a instalação dos programas, clique em **Mostrar ícones ocultos** (seta para cima ^, localizada no canto inferior direito, próximo a data e hora do computador);

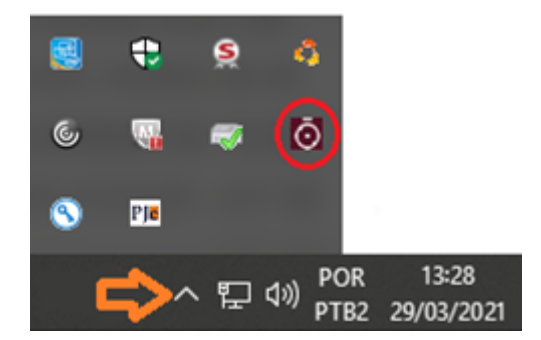

3. Localize o ícone do Shodô, clique nele com o botão direito do mouse e escolha Status;

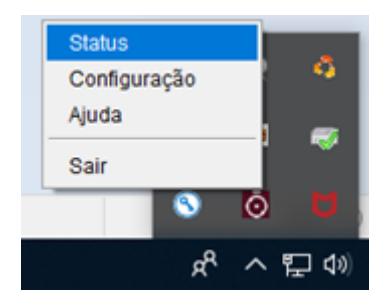

4. Ao aparecer qualquer Advertência de Segurança ou a mensagem "Esta conexão não é confiável", confirme clicando em 1. Avançado... e depois em 2. Aceitar o risco e continuar;

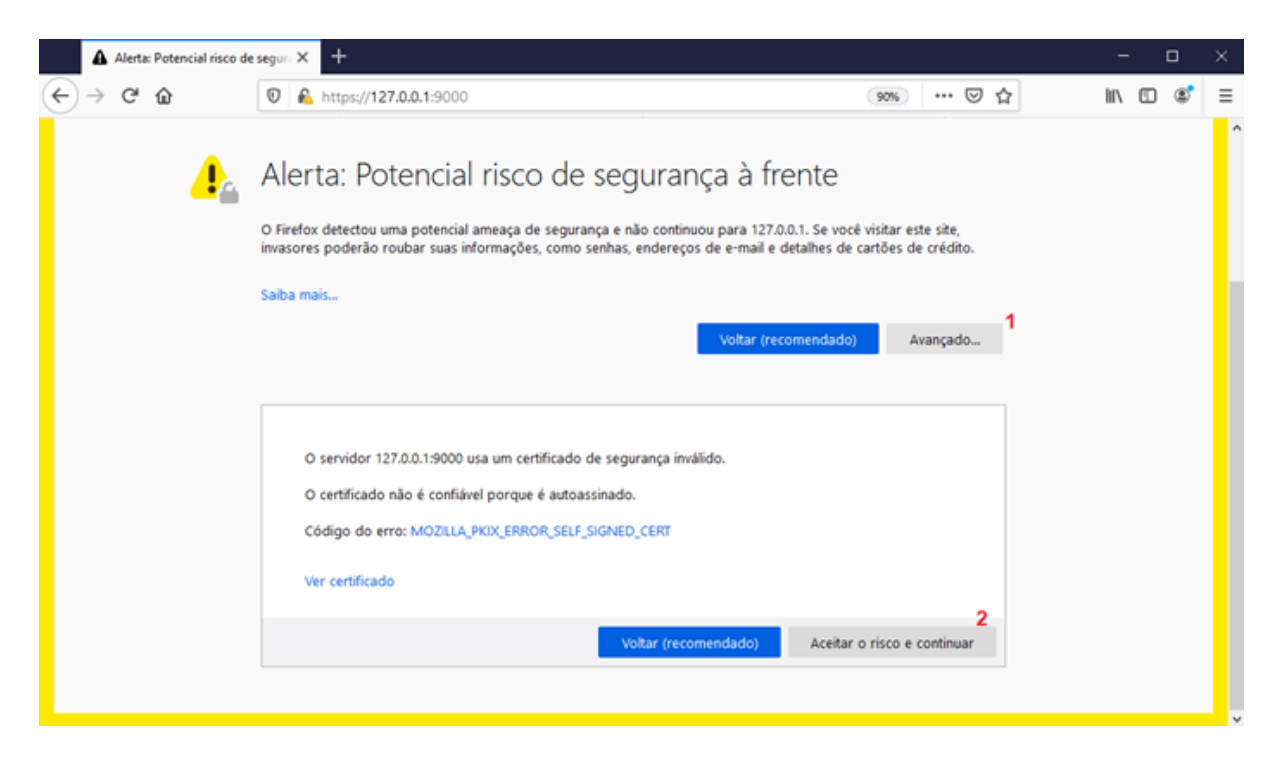

5. Ao abrir a tela do Shodô - Bem Vindo, clique em Teste de Assinatura;

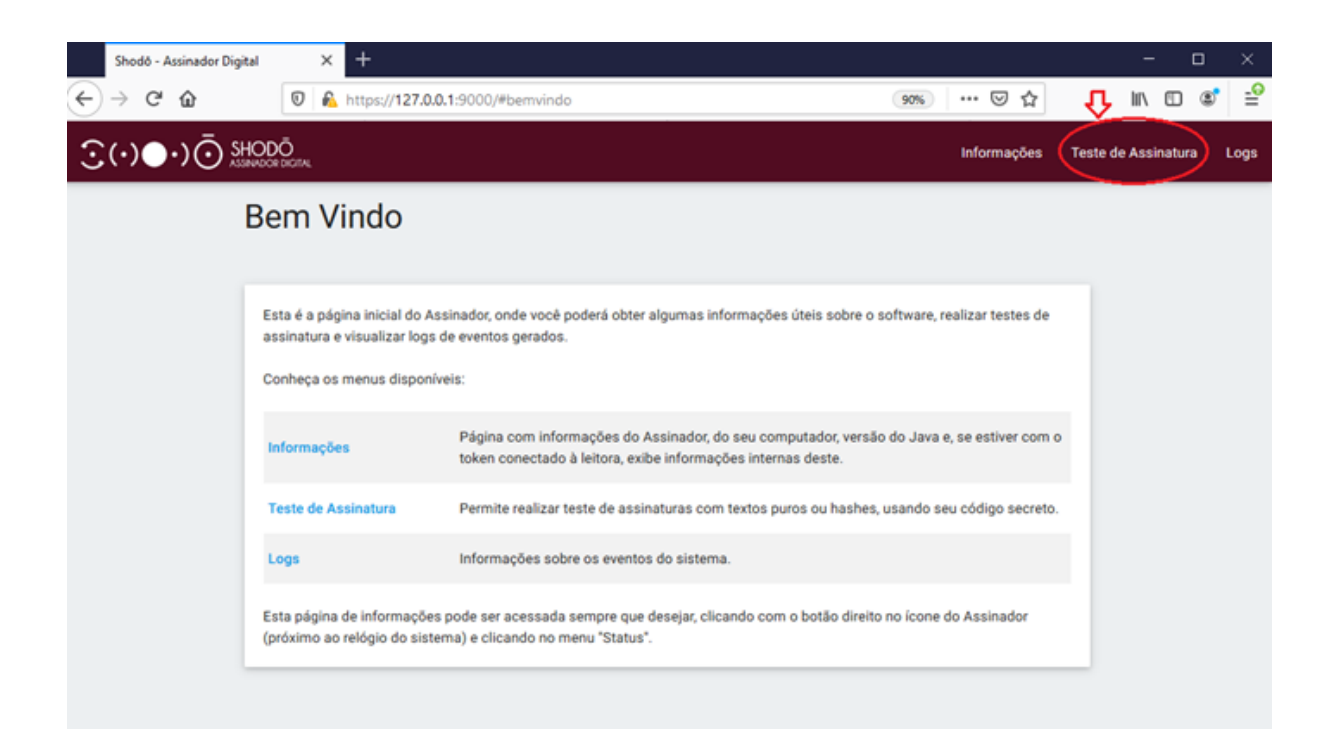

6. Digite qualquer palavra em Texto para assinar;

Obs.: Se houver problemas para carregar o certificado, reinicie o computador e repita este procedimento de assinatura.

| $(\cdot) (\cdot) \overline{(} \cdot ) \overline{(} \cdot )$ | DOR DIGITAL                       |                                |                           |                               | Informações   | Teste de |
|-------------------------------------------------------------|-----------------------------------|--------------------------------|---------------------------|-------------------------------|---------------|----------|
|                                                             | Teste de Assin                    | atura                          |                           |                               |               |          |
|                                                             | Aqui você pode realizar testes de | assinatura, tanto de textos er | n claro como de hashes.   |                               |               |          |
|                                                             | 🔒 Shodō - Assinad                 | lor Digital                    |                           |                               |               |          |
|                                                             | Texto para assinar<br>TESTE 7     |                                |                           | Tipo de Assinatura<br>Texto • | ASSINAR       |          |
|                                                             |                                   |                                | Shodō - Assinador Digital |                               |               | ×        |
|                                                             | Certchain                         |                                | Certificado:              | ANCI                          | 2022 16:26:00 | ~        |
|                                                             |                                   |                                |                           | OK Cancela                    | r             |          |
|                                                             | Valor                             | Assinatura                     |                           |                               |               |          |
|                                                             |                                   |                                |                           |                               |               |          |

7. Abrirá uma janela solicitando a Senha PIN, insira a sua senha;

8. Feito isso, retorne à <u>página de acesso ao PJe</u>, confirme que está no **Modo de assinatura: Shodô** (caso não esteja, basta clicar para alterar);

| R* Bem vindo                                                                | ao Pie - Processo | Ju: > | < +                                                  |    |                     |        |  |   | -   | 0   | ×   |
|-----------------------------------------------------------------------------|-------------------|-------|------------------------------------------------------|----|---------------------|--------|--|---|-----|-----|-----|
| € → ሮ @                                                                     |                   | Ð     | 🔒 https://gie.trt23.jus.br/primeirograu/login.seam 🛞 |    |                     |        |  | 2 | ШЛ. | 0 4 | * ≌ |
| PJe Processo Judicial Eletrônico                                            |                   |       |                                                      |    |                     |        |  |   |     | =   |     |
|                                                                             |                   |       |                                                      |    |                     |        |  |   |     |     |     |
|                                                                             |                   |       |                                                      |    |                     |        |  |   |     |     |     |
|                                                                             |                   |       | 1                                                    | Ś  | 2                   |        |  |   |     |     |     |
|                                                                             |                   |       | Brosses                                              |    | al Eletrônico       |        |  |   |     |     |     |
| Processo Judicial Eletrônico<br>Tribunal Regional do Trabalho da 23º Região |                   |       |                                                      |    |                     |        |  |   |     |     |     |
|                                                                             |                   |       |                                                      |    |                     |        |  |   |     |     |     |
|                                                                             |                   |       |                                                      |    | CPF                 |        |  |   |     |     |     |
|                                                                             |                   |       | Modo de assinatura: Shodô                            |    |                     |        |  |   |     |     |     |
|                                                                             |                   |       | CERTIFICADO DIGITAL                                  | ou | Senha               |        |  |   |     |     |     |
|                                                                             |                   |       | Saiba como obter o certificado digital               |    | Esqueci minha senha | ENTRAR |  |   |     |     |     |
|                                                                             |                   |       |                                                      |    |                     |        |  |   |     |     |     |
| 2.6.3 - JUAZEIRO                                                            |                   |       |                                                      |    |                     |        |  |   |     |     |     |
|                                                                             |                   |       |                                                      |    |                     |        |  |   |     |     |     |

9. Clique, finalmente, em CERTIFICADO DIGITAL para fazer o login;

## TRT 23<sup>a</sup> REGIÃO - MATO GROSSO

## SEÇÃO DE SUSTENTAÇÃO AO PJE

Horário de atendimento: 07:30 às 14:30 horas. Atendimento via e-mail suportepje@trt23.jus.br